1. Access the following URL and play the movie. https://www.youtube.com/watch?v=V7KJnvxGmOE

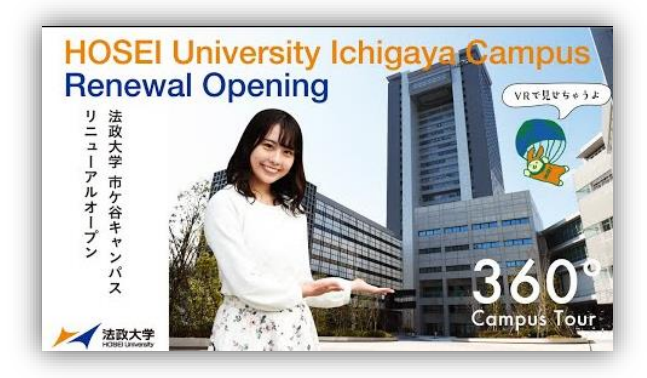

2. Click setting mark.

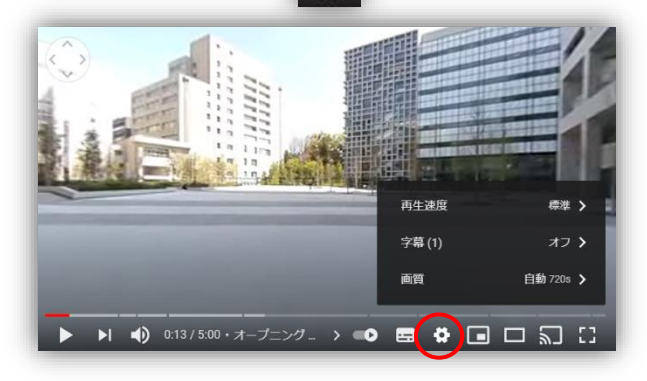

0

5. Click "日本語(自動生成)" again.

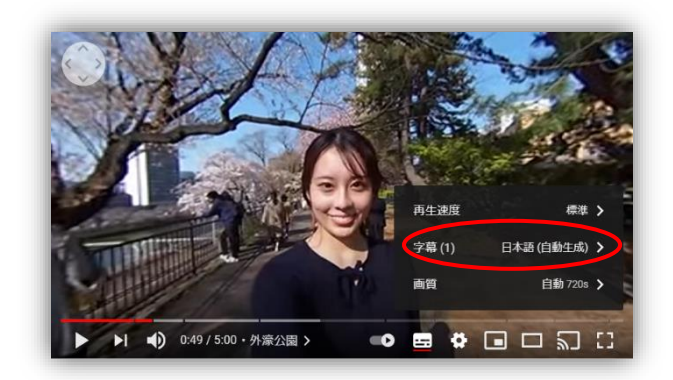

6. Click "自動翻訳".

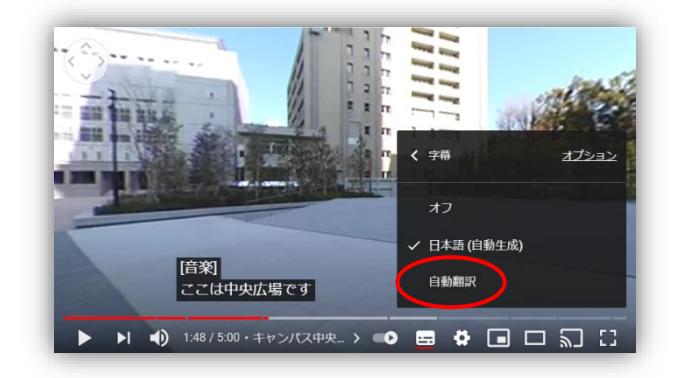

3. Click "字幕"

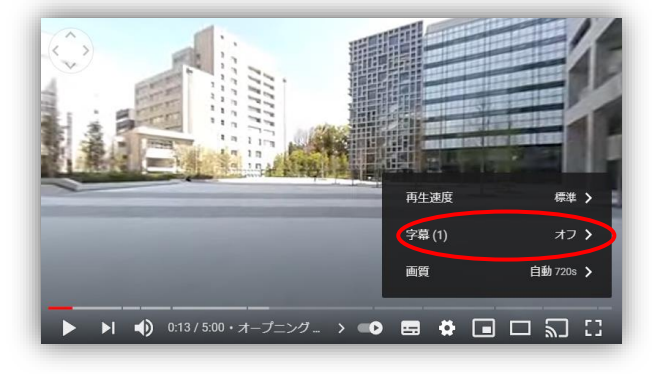

4. Click "**日本語(自動生成)**".

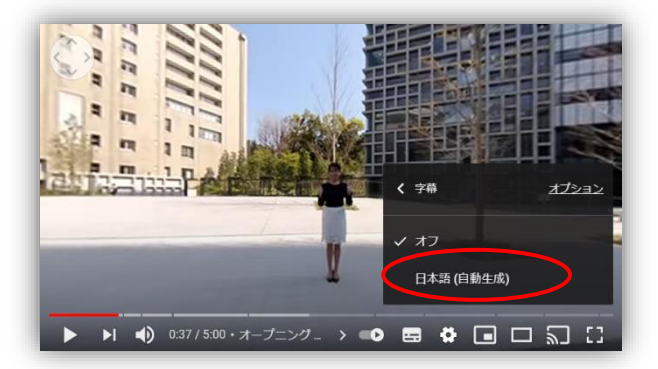

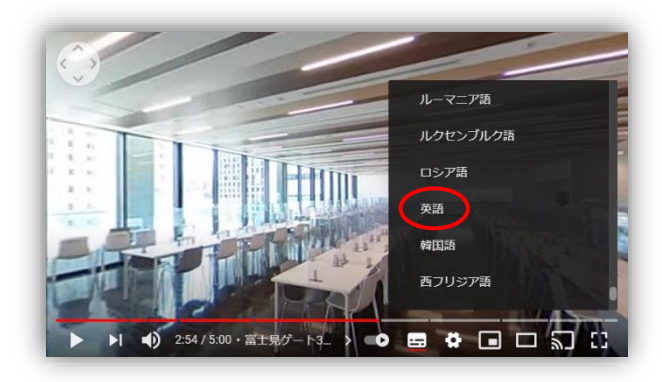

8. The subtitles of your preferred language will be displayed on the movie.

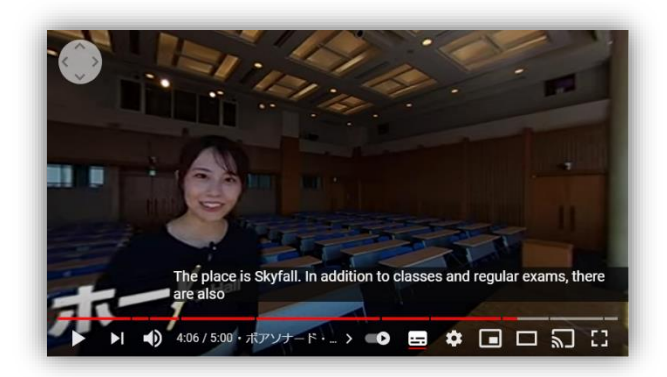

7. Select a language.